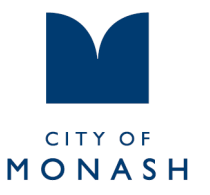

# Trybooking cancellation instructions

# 1. Open your email for the session you wish to cancel

| 🔆 trybooking                                       |                                                                             |  |  |  |  |  |
|----------------------------------------------------|-----------------------------------------------------------------------------|--|--|--|--|--|
| Hi Adam,                                           |                                                                             |  |  |  |  |  |
| Your order has been so<br>ticket/s and receipt/s a | uccessfully processed, please find a copy of your<br>ttached to this email. |  |  |  |  |  |
| For more information a                             | bout the event, please contact the organiser directly.                      |  |  |  |  |  |
| ORDER SUMMARY                                      |                                                                             |  |  |  |  |  |
| Event:                                             | Thursday 10:30am Fitness Circuit                                            |  |  |  |  |  |
| Location:                                          | Wellington Reserve                                                          |  |  |  |  |  |
| Event Start:                                       | 1 September 2022 10:30 AM (UTC+10)                                          |  |  |  |  |  |
| Event Finish:                                      | 1 September 2022 11:30 AM (UTC+10)                                          |  |  |  |  |  |
| Section Name:                                      | Section 1                                                                   |  |  |  |  |  |
| Number of Tickets:                                 | 1                                                                           |  |  |  |  |  |
| Save To Calendar:                                  |                                                                             |  |  |  |  |  |
| Contact:                                           | CONTACT EVENT ORGANISER                                                     |  |  |  |  |  |
| Date booked:                                       | 30 June 2022 11:30 AM                                                       |  |  |  |  |  |
| Booking ID:                                        | d7585005-0d26-4734-a28d-f3fa7160603d                                        |  |  |  |  |  |
| No longer attending? F                             | Please return your tickets so that someone else can                         |  |  |  |  |  |
| reserve them.                                      |                                                                             |  |  |  |  |  |
| Click here to return so                            | me or all of your tickets.                                                  |  |  |  |  |  |
| Warm Regards,                                      |                                                                             |  |  |  |  |  |
| The TryBooking Team                                |                                                                             |  |  |  |  |  |

293 Springvale Road (PO Box 1) Glen Waverley VIC 3150Web www.monash.vic.gov.auEmail mail@monash.vic.gov.auT (03) 9518 3555National Relay Service (for the hearing and speech impaired) 1800 555 660

| Language Assist 普通话 | 9321 5485 | <b>Ελληνικά</b> 9321 5482 | 廣東話   | 9321 5481 | සිංහල | 7005 3002 | Italiano | 9321 5483 |
|---------------------|-----------|---------------------------|-------|-----------|-------|-----------|----------|-----------|
| Bahasa Indonesia    | 7005 3001 | Việt Ngữ 9321 5487        | தமிழ் | 7005 3003 | 한국어   | 9321 5484 | हिंदी    | 7005 3000 |

### 2. Scroll down and select 'click here'

No longer attending? Please return your tickets so that someone else can reserve them.

Click here to return some or all of your tickets.

Warm Regards,

The TryBooking Team

# 3. You will be directed to this page. Make sure the ticket box is checked. Select the 'process return' button

#### **Return Tickets**

The event organiser has enabled the ability for you to return your own tickets to indicate you are not attending. To proceed please select which tickets from the list below you would like to return and click Process Return. For a seated event, the seat number is shown beside the ticket number. Clicking the Process Return button will confirm the ticket return.

#### Your Booking

Booking ID: d7585005-0d26-4734-a28d-f3fa7160603d Transaction Date: 30 Jun 22 11:30 AM

#### **Thursday 10:30am Fitness Circuit**

Attendee x 1 Section 1 1 Sep 22 10:30 AM Tickets: 3250936-79599838

# 4. You will receive a confirmation message and a confirmation email. Your ticket has been successfully cancelled

#### **Return Tickets Confirmation**

Your return request has now been processed. Below is your updated booking information. An updated receipt has been sent to your email.

#### **Your Booking**

Booking ID: d7585005-0d26-4734-a28d-f3fa7160603d Transaction Date: 30 Jun 22 11:30 AM

#### **Thursday 10:30am Fitness Circuit**

Original Booking: 1 Returned: 1 Current Booking: 0 Section 1 1 Sep 22 10:30 AM

## 5. Please see confirmation email (example)

🔆 trybooking

Hello Adam,

This is to confirm that you have returned the following tickets. You won't be able to use these tickets for entry.

Booking id:d7585005-0d26-4734-a28d-f3fa7160603dBooking date:30 June 2022Event name:Thursday 10:30am Fitness CircuitEvent date:Thursday 1 September 2022 10:30 AMSection:Section 1No. of returned tickets:1List of returned tickets:3250936-79599838Warm Regards,The TryBooking Team